# How to access and complete a 'Grants for Individual's' application

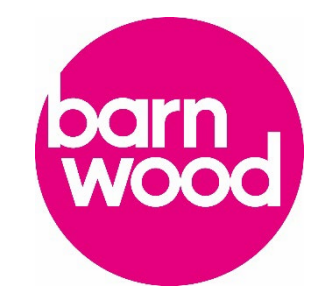

- 1. Click this link to take you to the application portal <u>Barnwood Trust Application Portal</u>
- 2. Click 'Register' and follow instructions or click 'Login' if the applicant already has an account with us.

N.B. The person who the grant is for needs to have an account in their name, email and address details to submit an application. You do not add any Community Partner organisational details at this stage. We ask for this within the application form.

| Reg                                             | ister to                                                        | app                                             | У                                             |                                                       |            |
|-------------------------------------------------|-----------------------------------------------------------------|-------------------------------------------------|-----------------------------------------------|-------------------------------------------------------|------------|
| To app<br>details<br>applica<br>new ap<br>ones. | Ily for a gran<br>here. Once<br>ation portal a<br>oplications o | it, you m<br>register<br>as often<br>ir check t | ust regi:<br>ed you o<br>as you li<br>he prog | ster your<br>can use the<br>ke to make<br>ress of exi | e<br>sting |
| lf you l                                        | have already                                                    | register                                        | ed, plea                                      | se log in b                                           | elow.      |
|                                                 | Register                                                        |                                                 |                                               |                                                       |            |
|                                                 |                                                                 |                                                 |                                               |                                                       |            |

3. If you are not already, log in to the application portal with the applicant's login details. (see link in step 1). Once the applicant is logged into the application portal, **click** the following link which will take you to the Grants for Individual's page to start an application - <u>Grants</u> <u>for Individuals 2024 - Start an application</u>

NB. You must be logged in on the portal before clicking on the link otherwise you will get a restricted access message and will not be able to access the application form.

### **Restricted access**

It looks like you don't have permission to access this resource.

Click here to go back to the homepage.

4. Read the information and tick the box to confirm you have read and understood the information. Click 'Start'

#### Get started

The 'Grants for Individuals' programme is available for disabled people and people with mental health conditions, who live in Gloucestershire and have indicated a need for support.

Barnwood Trust no longer accepts applications directly from individuals.

On the individual's behalf, you can apply for items and services that fall under any of these categories:

- Enjoyment and Enrichment Opportunities
- Essential Household Items and Services
- Access to Technology
- Transport Solutions

For any queries, please call the Individual Grants Team on 01242 539935 - our lines are open Monday-Thursday between 10am to 4pm (excluding bank holidays).

Alternatively, you can email the Individual Grants Team at grants@barnwoodtrust.org.

I have read and understood the above information

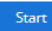

## 5. Complete the diversity monitoring questions. Click 'Save'.

#### **Diversity Monitoring Questions**

The following questions are about you, to help Barnwood understand who we are reaching with our grants. What you tell us here will be held separately from your application, it will make no difference to our decision about your grant. If you choose 'Prefer not to say', that's ok. The information you share with us is confidential and will be kept securely, in line with the law (we are registered under GDPR 2018). If you have any questions about how we use this data, please get in touch via info@barnwoodtrust.org

| What is your gene  | der?     |                             |
|--------------------|----------|-----------------------------|
| Please Select      | •        | *                           |
| What is your sexu  | ual orie | ntation?                    |
| Please Select      | •        | *                           |
| What is your ethr  | nicity?  |                             |
| Please Select      | •        | *                           |
| What is your relig | ion or   | belief system?              |
| Please Select      | •        | *                           |
| Do you identify a  | s trans  | or transgender?             |
| Please Select      | •        | *                           |
| Do you have a dis  | ability  | or mental health challenge? |
| Please Select      | •        | *                           |
| Please select the  | age rai  | nge that applies to you     |
| Please Select      | •        | *                           |

6. Click 'Start' on the 'Eligibility for the grant' section and complete the questions and save as you go along. Once you have completed the application click 'Submit application'.

| Number | Page                                   | Est. time to complete | Status      | Required documents |       | 100%        | complete  |
|--------|----------------------------------------|-----------------------|-------------|--------------------|-------|-------------|-----------|
| 1      | Eligibility for the grant              | 5 minutes             | Not Started |                    | Start | 5 of 5 Page | s         |
| 2      | About the individual you're supporting | 10 minutes            | Not Started |                    | Start | Submit ap   | plication |
| 3      | The request for the grant              | 10 minutes            | Not Started |                    | Start |             |           |
| 4      | Helpful information for us             | 3 minutes             | Not Started |                    | Start |             |           |
| 5      | Submit this application                | 2 minutes             | Not Started |                    | Start |             |           |